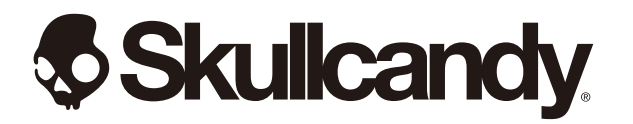

# tile機能・設定方法

## Tileアプリの機能

①音鳴らして、見つける

スマートホンに入れた「Tileアプリ」から、イ ヤホンに音を鳴らせて、探す事ができます。 Tileアプリで「探す」を押すと「アラーム音」 が鳴り、徐々に音量が大きくなります。左右 別々に探す事ができます。

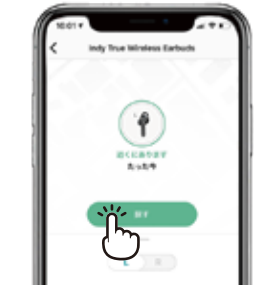

メイン画面でプロダクトを押し、 「探す」のボタンを押します。

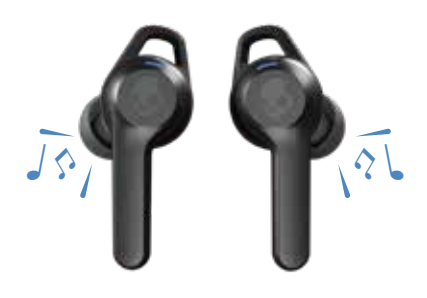

「探す」のボタン押した後、イヤホンまたは ヘッドホンから「アラーム音」がなります。

②地図上で確認できる スマートホンの地図上で探す事ができます。 Tileアプリで「ロケーション履歴」を押すと 現在または一番最後に接続された場所を表

示してくれます。

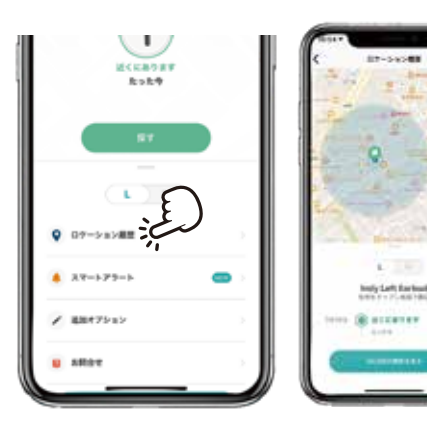

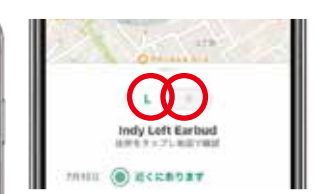

左右別々に探す事ができます。

#### ③皆で探すTileコミュニティー 世界中のTileユーザがアンテナに

イヤホン内のTile機能が発信している電波を Tileアプリを起動している他のユーザーが検 知し、その位置情報を知らせてくれます。

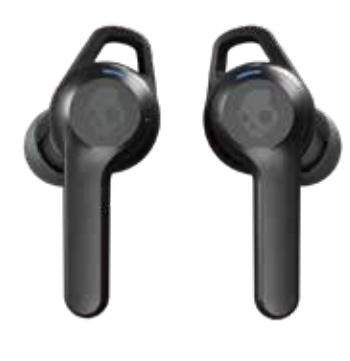

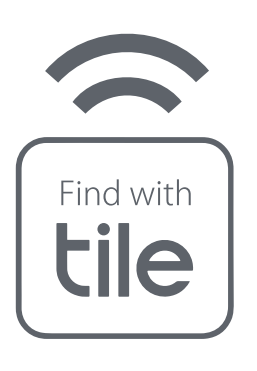

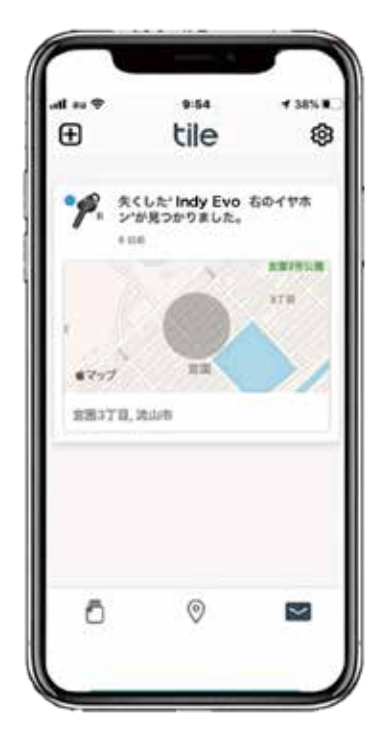

## Tileアプリの設定方法

### ①プロダクトのペアリング

音楽を楽しむ為に、イヤホンとスマートホン などの機器とペアリングを設定します。 (商品同封の「ユーザガイド」をご参照)

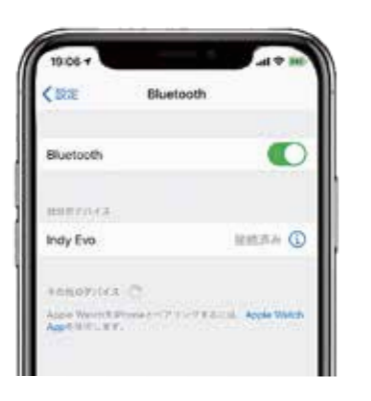

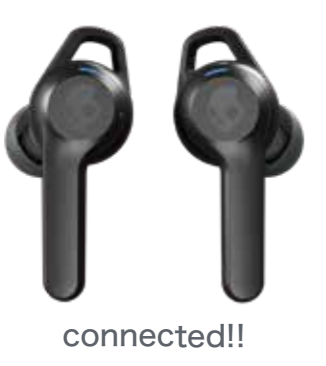

0 ++>+

入手

#### ②Tileアプリをインストール

「App store」または「Google Play」でTileを 検索かければ表示されます。

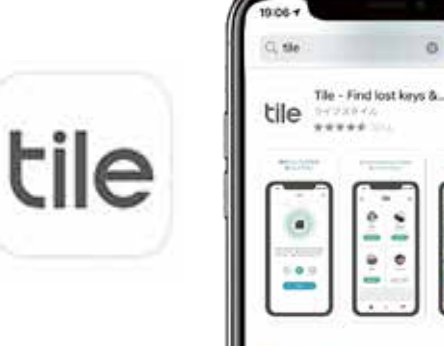

③Tile起動・セットアップ \*\*-

※メールアドレス登録やパスワードの設定を終えた後にセットアップを行ってください。

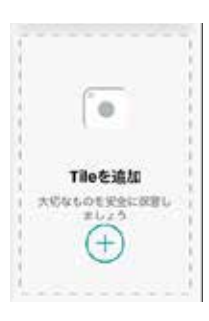

①「Tileを追加」を押します

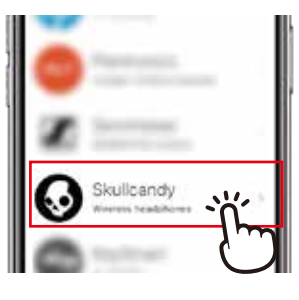

②「Skullcandy」を押します

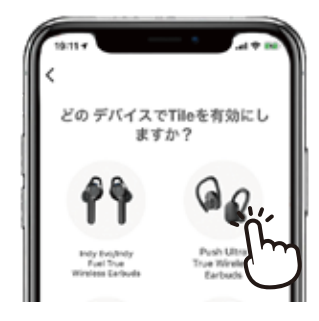

③機種を選択します

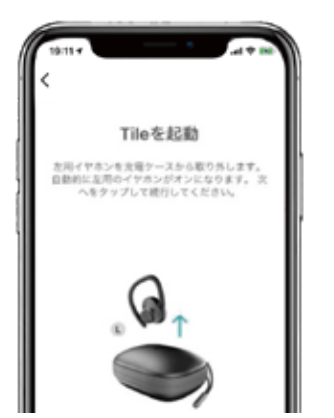

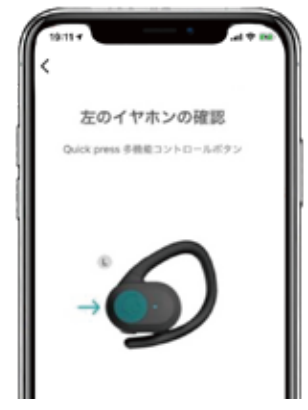

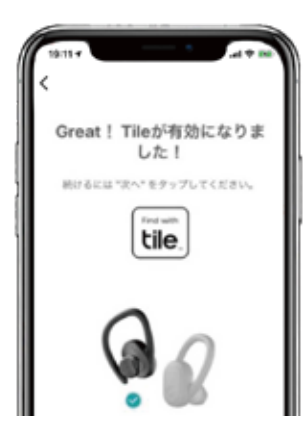

④「Tileアプリ」に従って進めてください。右イヤホンも同様に行います。以上で設定が完了となります。

【Skullcandy イヤホン・ヘッドホンに関するお問い合わせ】スカルキャンディーお客様センター E-mail : skullcandy\_support@vistalvision.co.jp Tel : 03-6837-6317 電話受付 9:30 ~ 11:30 13:30~17:30 (平日のみ) 【Tileアプリに関するお問い合わせ】Tileアプリ → 設定 → サポート